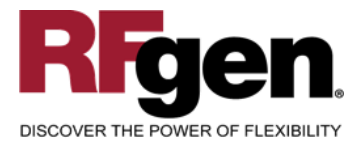

# **Clock In/Out**

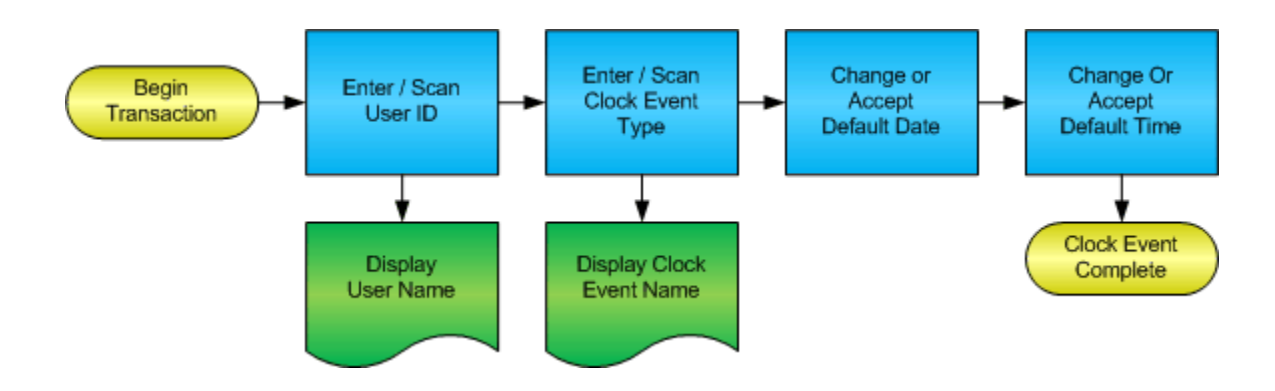

RFgen Software 1101 Investment Boulevard, Suite 250 El Dorado Hills, CA 95762 888-426-3472

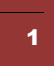

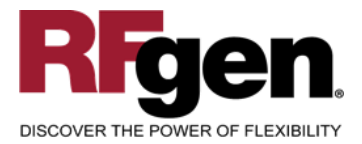

# **License Agreement**

All information contained in this document is the intellectual property of RFgen Software, a division of the DataMAX Software Group, Inc. This document may not be published, nor used without the prior written consent of RFgen Software. Use of the RFgen Software Open Source code is at all times subject to the DataMAX Software Group Open Source Licensing Agreement, which must be accepted at the time the source code is installed on your computer system. For your convenience, a text copy of the DataMAX Software Group Open Source Source Licensing Agreement is also loaded (and may be printed from) your RFgen-based system.

#### **Requirements**

• RFgen Version 5.0 or later

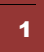

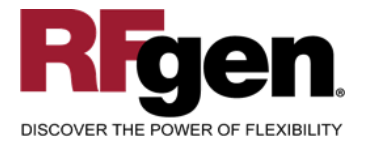

# **Table of Contents**

| CLOCK IN/OUT                         | 1 |
|--------------------------------------|---|
| FHRCL0200 – CLOCK IN/OUT             | 3 |
| ✓ VALIDATIONS                        | 4 |
|                                      | 4 |
| ₽- FUNCTION KEYS                     | 4 |
| CONSIDERATIONS                       | 4 |
| SAP PROGRAMS – REFERENCE             | 5 |
| SAP CLOCK EVENT: PA61                | 5 |
| BASIC TEST SCRIPT                    | 7 |
| Test Script Description: Clock Event | 7 |
| Execution Procedures                 | 7 |
| OVERALL TEST CASE RESULTS            | 8 |
|                                      |   |

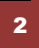

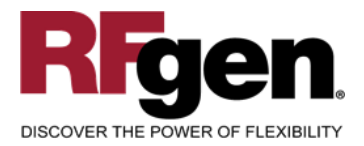

# FHRCL0200 – Clock In/Out

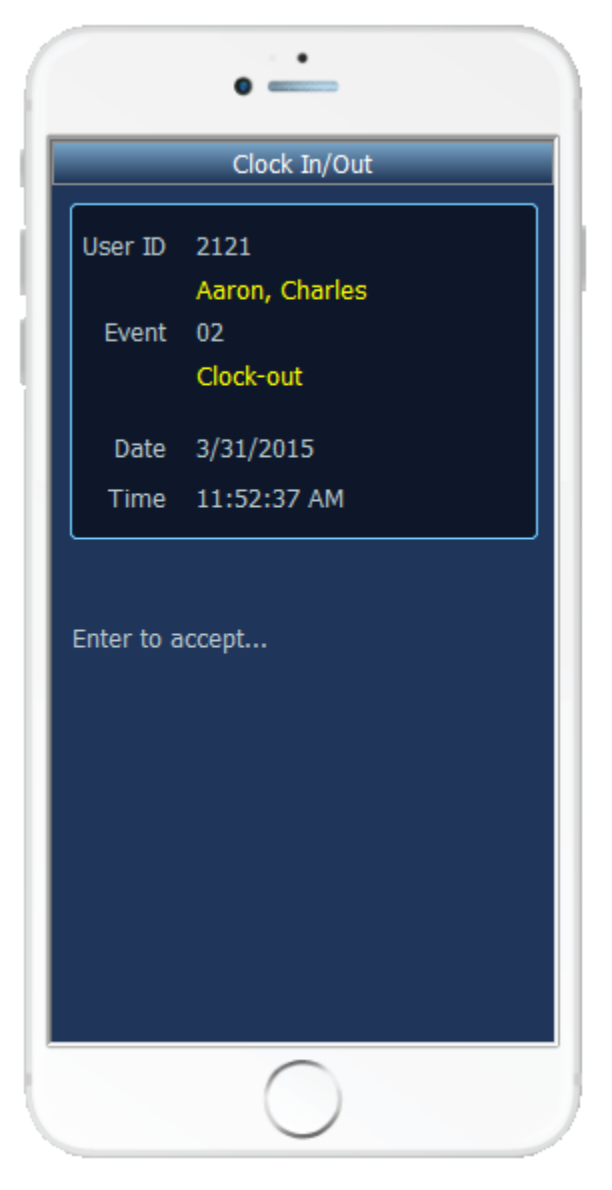

This mobile application captures the user, clock event type, such as starting work or going to lunch, and a date / time stamp. The result can be displayed in the PA61 application.

The following conditions apply to the RFgen implementation for the Clock in/Out mobile application within the SAP environment.

Note: any of these parameters may be easily adjusted to meet the unique requirements of your company.

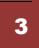

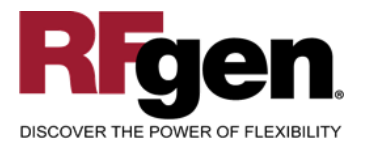

#### Validations

| Prompt  | Method of Validation |
|---------|----------------------|
| User ID | M_PREMN view         |
| Event   | DD07V                |

# ✓ Edits

| Condition | Special Circumstance |
|-----------|----------------------|
|           |                      |

# **Function Keys**

| Кеу | Function                      |
|-----|-------------------------------|
| F3  | Exit                          |
| F5  | Search Data for Current Field |

# Considerations

1. Do you want to make sure the sequence of clock events makes sense?

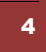

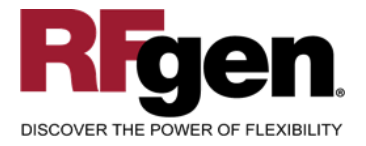

# **SAP Programs – Reference**

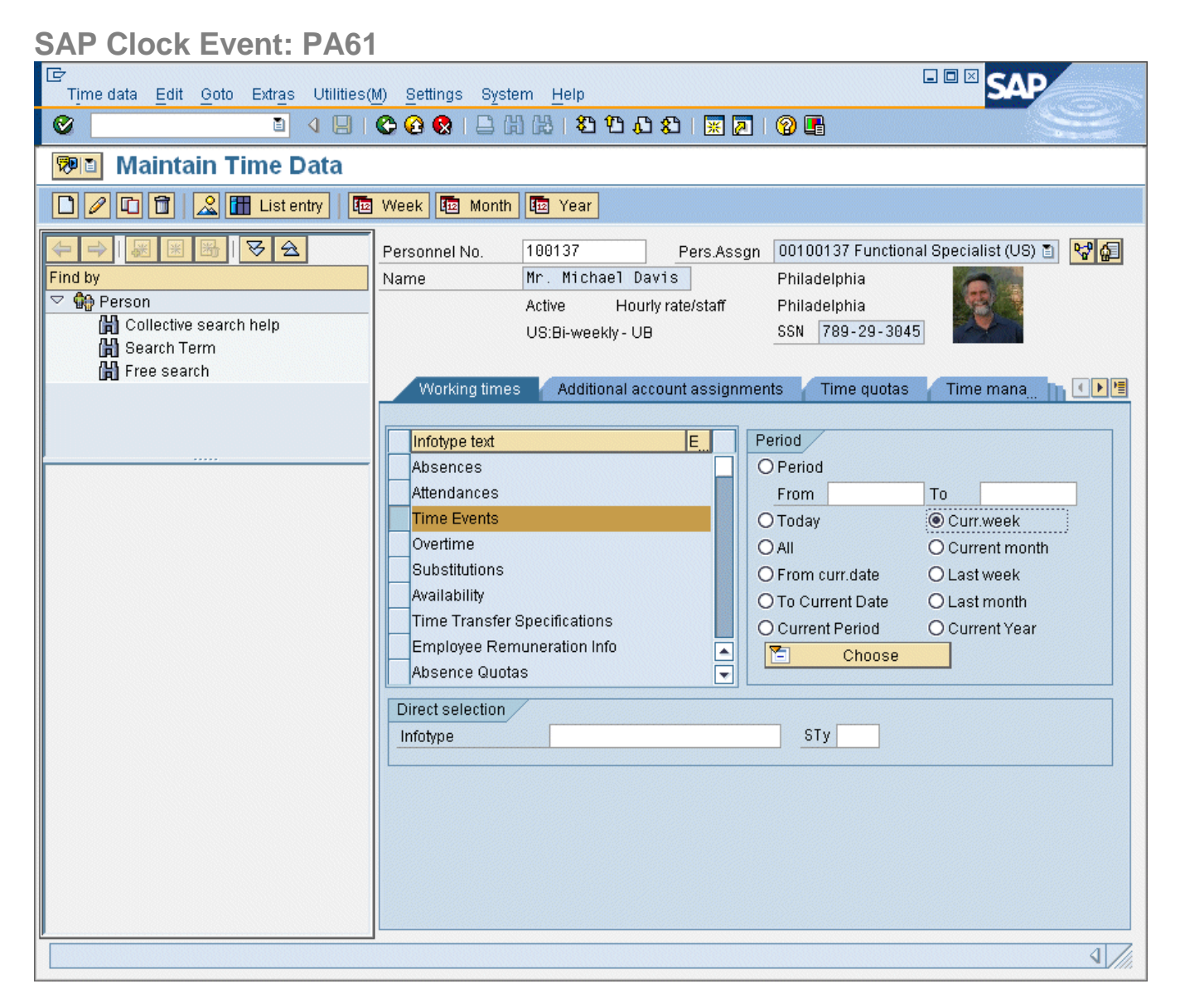

Click on List Entry for the next screen

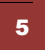

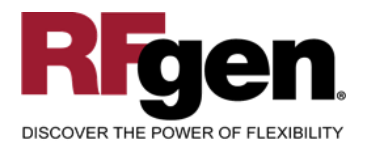

# **SAP**<sup>®</sup> Certified Integration with SAP Applications

| 다<br>Infotype Edit Goto Extras System | Help                                                 |                                                                                                    |
|---------------------------------------|------------------------------------------------------|----------------------------------------------------------------------------------------------------|
| 🖉 🛛 🗎 🖌                               | C 2 2 1 1 1 1 1 1 1 1 1 1 1 1 1 1 1 1 1              | Ser la construction de la construction de la constr |
| Maintain Time Events                  |                                                      |                                                                                                    |
| Choose 🗊 🔒 New page                   |                                                      |                                                                                                    |
|                                       | Pers No. 100137 Pers Asson 00100137 Fund             | ctional Specialist (US 🗈 🔛                                                                                                    |
| Find by                               | Pers No. 100137 Mr. Michael Davis                    |                                                                                                    |
| 🗢 🏟 Person                            | Philadelphia Active Wks                              | Schdl NORM                                                                                                    |
| 💾 Collective search help              | Philadelphia Hourky rate/staff SSN                   | 789-29-3045                                                                                                    |
| 🛗 Search Term                         | Time Events                                          |                                                                                                    |
| 💾 Free search                         | Date Time Ti Short Descript DA Att(A)                |                                                                                                    |
|                                       | 07/27/2008 14:14:14 P20 Clock-out                    |                                                                                                    |
|                                       | 07/27/2008 20:20:20 P10 Clock-in                     |                                                                                                    |
|                                       | 07/27/2008 21:21:21 P20 Clock-out                    |                                                                                                    |
|                                       | 07/27/2008 22:22:22 P20 Clock-out                    |                                                                                                    |
|                                       | 07/27/2008 23:23:23 P20 Clock-out                    |                                                                                                    |
|                                       | 07/28/2008 13:14:15 P10 Clock-in                     |                                                                                                    |
|                                       | 07/28/2008 13:14:15 P10 Clock-in                     |                                                                                                    |
|                                       | 07/28/2008 15:21:16 P10 Clock-in                     |                                                                                                    |
|                                       | 07/28/2008 19:19:19 P10 Clock-in                     |                                                                                                    |
|                                       | 07/31/2008 10:49:51 P02 Start or end of break        |                                                                                                    |
|                                       | 07/31/2008 10:51:22 P11 Change                       |                                                                                                    |
|                                       | 07/31/2008 10:52:28 06 Start or end of off-site work |                                                                                                    |
|                                       |                                                      |                                                                                                    |
|                                       |                                                      |                                                                                                    |
|                                       |                                                      |                                                                                                    |
|                                       |                                                      |                                                                                                    |
|                                       |                                                      |                                                                                                    |
|                                       | Choose 07/27/2008 - 08/02/2008                       | Entry 1 of 12                                                                                                    |
|                                       |                                                      |                                                                                                    |
|                                       |                                                      | ٩ ///                                                                                                    |

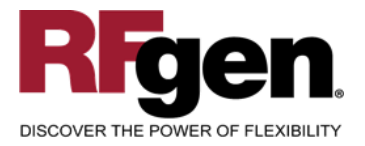

#### **Basic Test Script**

- 1. Enter a user ID
- 2. Enter different clock events
- 3. Enter valid and invalid date and time values
- 4. Verify in PA61 all entries

#### **Test Script Description: Clock Event**

#### **Execution Procedures**

| ID | Test Case                                                      | Expected Result                                                                                                | Pass | Fail |
|----|----------------------------------------------------------------|----------------------------------------------------------------------------------------------------|------|------|
| 1  | Type in a valid User ID<br>Press the <b>ENTER</b> key          | RFGEN will validate and accept the user entered.                                                               |      |      |
| 2  | Type in an invalid User ID<br>Press the <b>ENTER</b> key       | RFGEN will validate and display an<br>error message – the field will<br>continue to error out until corrected  |      |      |
| 3  | Type in a valid Clock event<br>Press the <b>ENTER</b> key      | RFGEN will validate and accept the clock event type entered.                                                   |      |      |
| 4  | Type in an invalid Clock Event<br>Press the <b>ENTER</b> key   | RFGEN will validate and display an error message – the field will continue to error out until corrected        |      |      |
| 5  | Type in a valid Date and Time<br>Press the <b>ENTER</b> key    | RFGEN will validate the date and time.                                                                         |      |      |
| 6  | Type in an invalid Date and Time<br>Press the <b>ENTER</b> key | RFGEN will validate and display an<br>error message – the fields will<br>continue to error out until corrected |      |      |

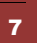

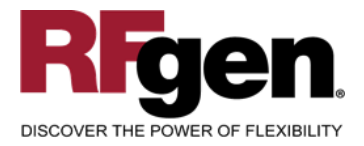

# **Overall Test Case Results**

| Pass/Fail      |  |
|----------------|--|
| Tester/Date    |  |
| RE-Tester/Date |  |
|                |  |
| Actual Results |  |
|                |  |
| Comments       |  |

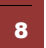